**KOMPUTEROWE STANOWISKO KASOWE** 

**PC-POS7** 

wersja 7 dla Linux

Instrukcja instalacji Pc-Pos7 w systemie Linux w oparciu o dystrybucję Ubuntu 8.10

> INSOFT © 2008 Insoft sp. z o.o. 31-227 Kraków ul. Jasna 3a tel. (012) 415-23-72 e-mail: market@insoft.com.pl http://www.insoft.com.pl

Instrukcja opisuje sposób instalacji przygotowanego przez Insoft sp. z o.o. pakietu Pc-Pos7 na domyślnie zainstalowanej dystrybucji Linux Ubuntu 8.10

- 1.Instalacja silnika PostgreSQL
- 2.Konfiguracja silnika PostgreSQL
- 3.Instalacja pakietu Pc-Pos7
- 4.Wyłączenie wizualnych efektów pulpitu

## 1. Instalacja silnika PostgreSQL.

Pc-Pos7 w środowisku linux korzysta z silnika PostgreSQL. Podczas domyślnej instalacji Ubuntu 8.10 silnik ten nie jest instalowany, dlatego poniżej w kilku krokach został opisany sposób instalacji tego silnika.

Z menu Administracja należy uruchomić Menadżer Pakietów Synaptic

| 🛟 Programy Miejsca | System 🥹 📄 🕢                                                                                                    | = 🚸 🛒 🕸 wto 15 wrz, 16:20 🛛 serwis 🕑                                                                                                    |
|--------------------|----------------------------------------------------------------------------------------------------|----------------------------------------------------------------------------------------------------|
| R. T. S. S.        | 💥 Preferencje 🛛 🗲 🗲                                                                                                    |                                                                                                    |
| and the second     | Administracja                                                                                                    | 🙅 Create a USB startup disk                                                                                                    |
| -                  | <ul> <li>Pornoc i obsługa</li> <li>Informacje o GNOME</li> <li>O Ubuntu</li> <li>Zablokuj ekran</li> <li>Wyloguj serwis</li> </ul> | Image: Czas i data       Image: Drukowanie       Image: Dziennik systemowy       Image: Ekran logowania       Image: Języki       Image: Menedzer aktualizacji                                                               |
|                    | 🕲 Wyłącz komputer                                                                                                    | Monitor systemu                                                                                                    |
|                    |                                                                                                    | <ul> <li>Narzędzia sieciowe</li> <li>Sterowniki</li> <li>Synaptic Menedżer Pakietów</li> <li>Testowanie sprzętu</li> <li>Upoważnienia</li> <li>Usługi</li> <li>Użytkownicy i grupy</li> <li>źródła oprogramowania</li> </ul> |
| <b>E</b>           |                                                                                                    |                                                                                                    |

W grupie pakietów "Różne – tryb tekstowy" znajduje się pakiet postgresql-8.3 Należy prawym przyciskiem myszy wybrać opcję "Zaznacz do instalacji". Zmiany zatwierdzamy przyciskiem "Zastosuj" w górnej części okna.

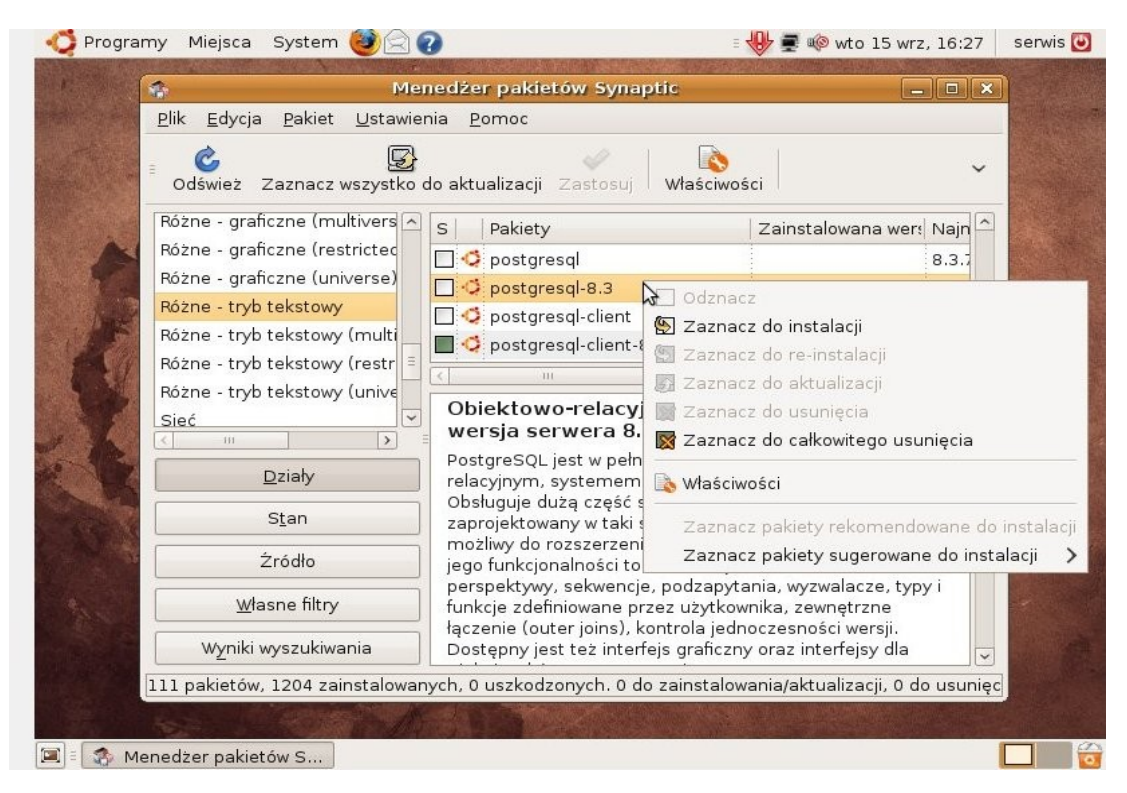

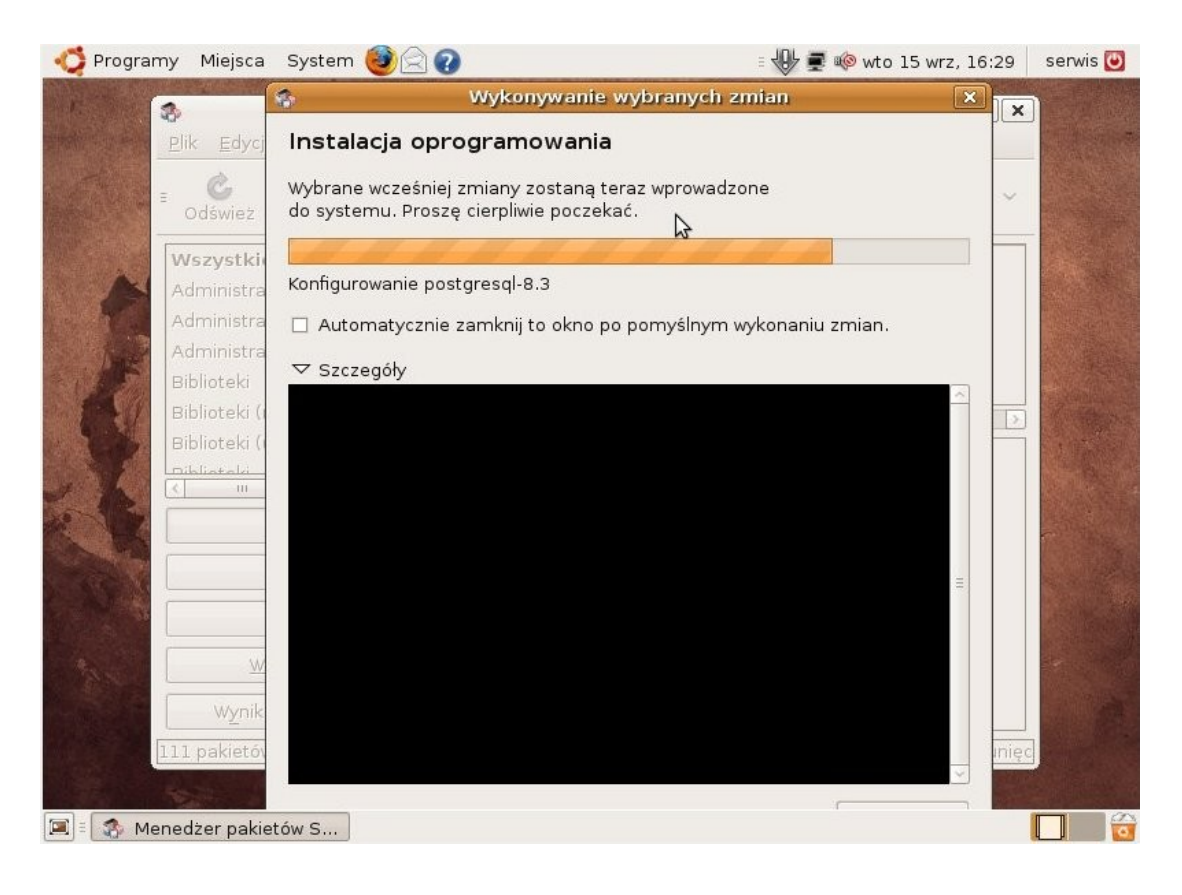

## 2. Konfiguracja silnika PostgreSQL

Konfigurację silnika najlepiej wykonać edytując bezpośrednio jego pliki konfiguracyjne. W tym celu należy uruchomić terminal i wydać polecenie:

Programy Miejsca System C System C System C System C System C Structure Structure Stru

sudo gedit /etc/postgresql/8.3/main/pg\_hba.conf

W konfiguracji, na końcu pliku zmiany należy wykonać w trzech miejscach, tak jak to zostało przedstawione na obrazkach.

Wartości "ident sameuser" oraz "md5" zmianiamy na "trust".

| nogramy Miejsca                                                                                                    | System 🥘 📄 🕢                                                                                                    | : 🖑 🛒 🍻 wto 15 wrz, 16                                                                     | :37 🛛 serwis 🔯 |
|----------------------------------------------------------------------------------------------------|----------------------------------------------------------------------------------------------------|--------------------------------------------------------------------------------------------|----------------|
| 2                                                                                                    | *pg_hba.conf (/etc/postgresq)                                                                                                    | /8.3/main) - gedit                                                                         | _ • ×          |
| <u>P</u> lik <u>E</u> dycja <u>W</u> idok Wy                                                                                                    | <u>s</u> zukiwanie <u>N</u> arzędzia <u>D</u> okumenty                                                                                                    | Pomo <u>c</u>                                                                              |                |
| Nowy Otwórz Zapis                                                                                                    | z Wydrukuj Cofnij Ponów                                                                                                    | 🖌 📳 🖺 🔍 🟹<br>tnij Skopiuj Wklej Znajdź Zmień                                               |                |
| 🖹 *pg_hba.conf 🛛                                                                                                    |                                                                                                    |                                                                                            | 11.4           |
| <pre># DO NOT DISABLE! # If you change this # database # super user can acce # Noninteractive # access to all datab # (autovacuum, daily # # Database administra local all p # TYPE DATABASE U</pre> | first entry you will need to mak<br>ss the database using some other<br>ases is required during automat:<br>cronjob, replication, and simila<br>tive login by UNIX sockets<br>ostgres<br>SER CIDR-ADDRESS | ke sure that the<br>r method.<br>ic maintenance<br>ar tasks).<br>iident sameuser<br>METHOD |                |
| # "local" is for Unix<br>local all a<br># IPv4 local connecti<br>host all a<br># IPv6 local connecti<br>host all a                                                                                   | domain socket connections only<br>ll<br>ons:<br>ll 127.0.0.1/32<br>ons:<br>ll ::1/128                                                                                                    | ident sameuser<br>md5<br>md5 I                                                             | E              |
|                                                                                                    |                                                                                                    | Wrsz 74, Kol 55                                                                            | WST            |
| 🔳 🗉 serwis@serwis: ~                                                                                                    | 🍞 *pg_hba.conf (/etc/po                                                                                                    |                                                                                            |                |

| 🛟 Programy Miejsca                                                                                                    | System 🕘 🗟 🕢                                                                                                    | = 💔 룾 🕸 wto 15 wrz, 16:3                                                                         | 7 serwis 🔯 |
|----------------------------------------------------------------------------------------------------|----------------------------------------------------------------------------------------------------|--------------------------------------------------------------------------------------------------|------------|
| 2                                                                                                    | *pg_hba.conf (/etc/post                                                                                                    | igresql/8.3/main) - gedit                                                                        | - • ×      |
| <u>Plik E</u> dycja <u>W</u> idok W                                                                                                    | /y <u>s</u> zukiwanie <u>N</u> arzędzia <u>D</u> oku                                                                                                    | menty Pomo <u>c</u>                                                                              |            |
| Nowy Otwórz ~ Zap                                                                                                    | ]<br>isz   🍰 / 🥱 🧖                                                                                                    | wytnij Skopiuj Wklej Znajdź Zmień                                                                |            |
| *pg_hba.conf 😆                                                                                                    |                                                                                                    |                                                                                                  |            |
| <pre># DO NOT DISABLE! # DO NOT DISABLE! # If you change this # database # super user can acc # Noninteractive # access to all data # (autovacuum, daily # Dotabase administr local all</pre> | first entry you will need<br>ess the database using som<br>bases is required during a<br>cronjob, replication, and<br>ative login by UNIX socket<br>postgres | to make sure that the<br>e other method.<br>utomatic maintenance<br>similar tasks).<br>s trust [ |            |
| # TYPE DATABASE                                                                                                    | USER CIDR-ADDRESS                                                                                                    | METHOD                                                                                           |            |
| # "local" is for Uni<br>local all                                                                                                    | x domain socket connection<br>all                                                                                                    | s only trust                                                                                     | =          |
| # IPV4 local connect<br>host all                                                                                                    | ions:<br>all 127.0.0.1/32                                                                                                    | trust                                                                                            |            |
| # IPv6 local connect                                                                                                    | ions:                                                                                                    |                                                                                                  |            |
| host all                                                                                                    | all ::1/128                                                                                                    | md5                                                                                              | 1          |
|                                                                                                    |                                                                                                    | Wrsz 81, Kol 60                                                                                  | WST        |
| 📧 🗉 🖾 serwis@serwis:                                                                                                    | ~ 🌍 *pg_hba.conf (/etc                                                                                                    | c/po                                                                                             |            |

Po zapisaniu konfiguracji należy przeładować silnik poleceniem wydanym w terminalu:

sudo /etc/init.d/postgresql-8.3 restart

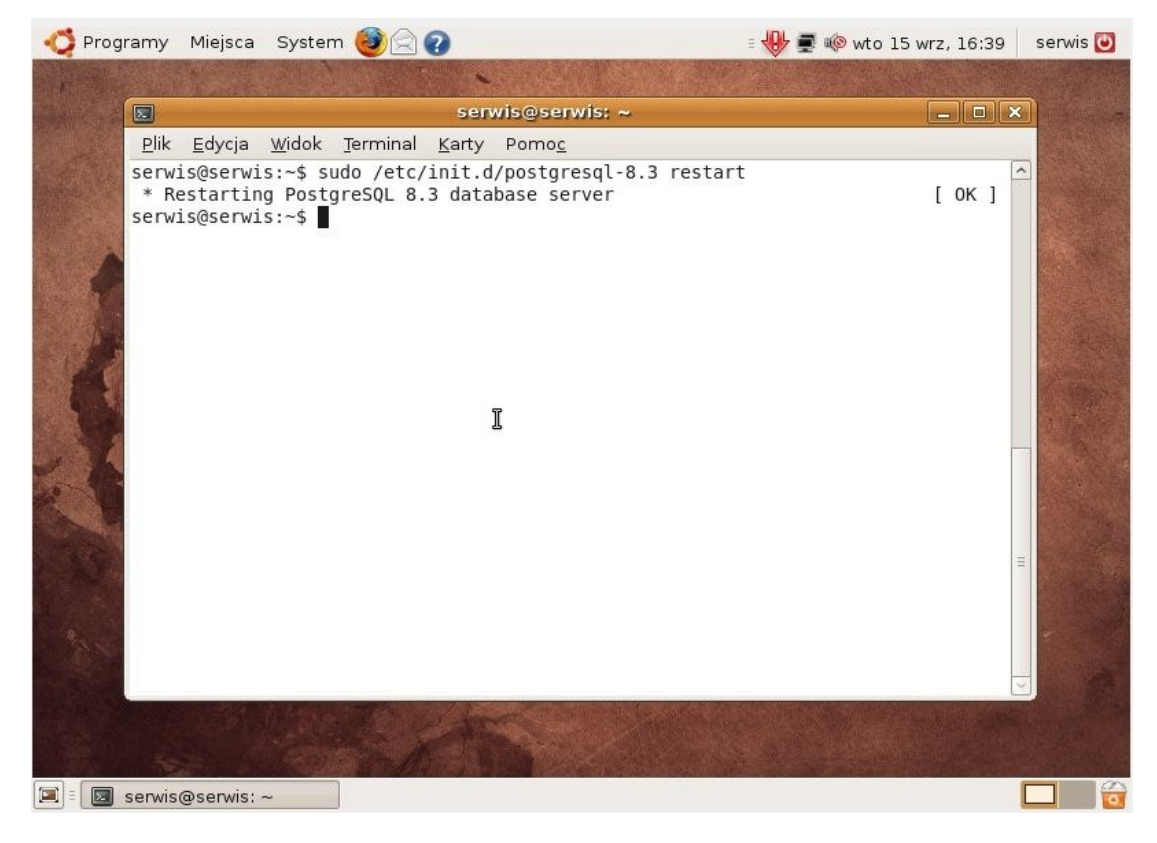

## 3 .Instalacja pakietu Pc-Pos7

Po pobraniu właściwego pakietu dla danej dystrybucji możemy przystąpić do instalacji Pc-Pos7. Dwukrotne kliknięcie spowoduje automatyczną instalcję pakietu.

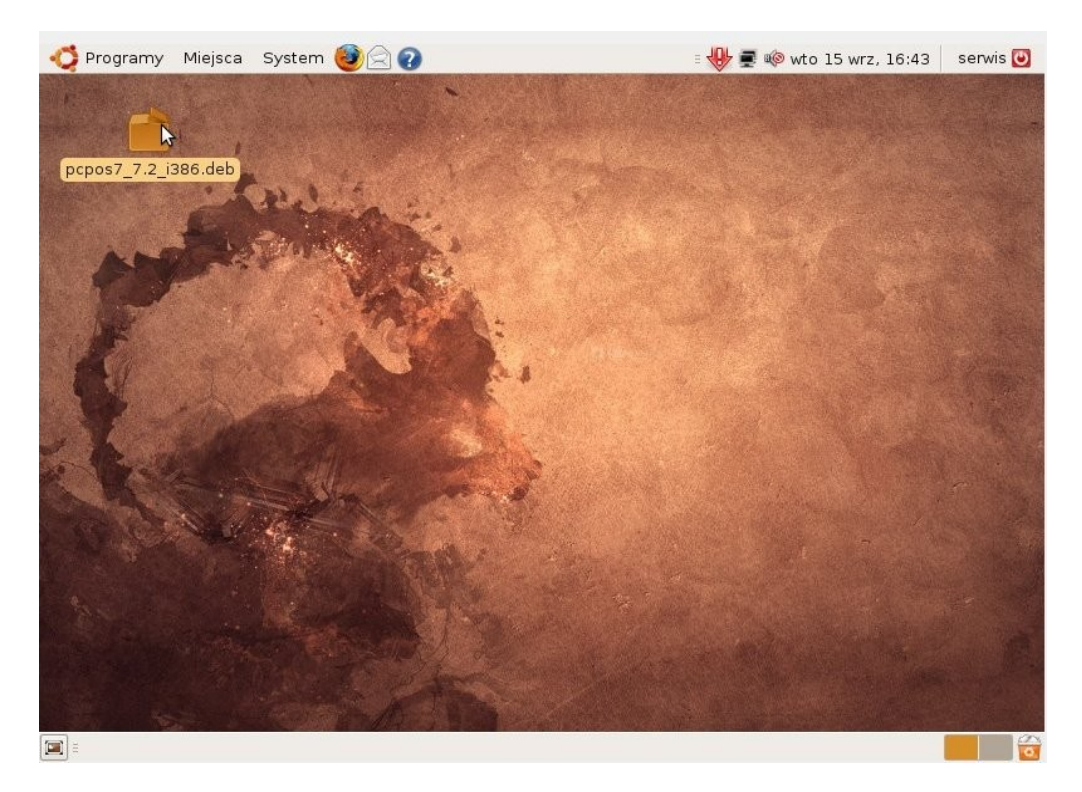

Wszystkie pliki programu zostaną zainstalowane do katalogu /opt/insoft/pcpos7/

| Programy Miejsca Syst | em 🥑 🖂 💔                                   | = 👐 🛒 😻 wto 1     | 5 wrz, 16:46   serv |
|-----------------------|--------------------------------------------|-------------------|---------------------|
|                       | instalator  <br><u>P</u> lík Pomo <u>c</u> | pakietów - pcpos7 | _ <b>-</b> ×        |
| ocpos7_7.2_i386.deb   | Pakiet: pcpos7                             | (                 | 🛷 Instaluj pakiet   |
| And State             | Opis Szczegóły Zawarte pliki               | spernione         |                     |
| E Print               | Syste                                      |                   | ×                   |
|                       | PC-Pos Instalowanie pa                     | kietu             |                     |
| AL IN                 | Instalowanie "pcpos7_                      | 7.2_i386.deb"     |                     |
| No.                   | 13 remains                                 |                   |                     |
| We then and           |                                            |                   | Za <u>mknij</u>     |
|                       |                                            |                   |                     |
|                       | Instalowanie pakietu                       |                   |                     |
|                       |                                            |                   |                     |
|                       | The states of the                          |                   |                     |
|                       |                                            |                   |                     |

Oprócz ikon powstałych na pulpicie dostępne jest menu umożliwiające szybkie uruchomienie danej aplikacji z pakietu Pc-Pos7

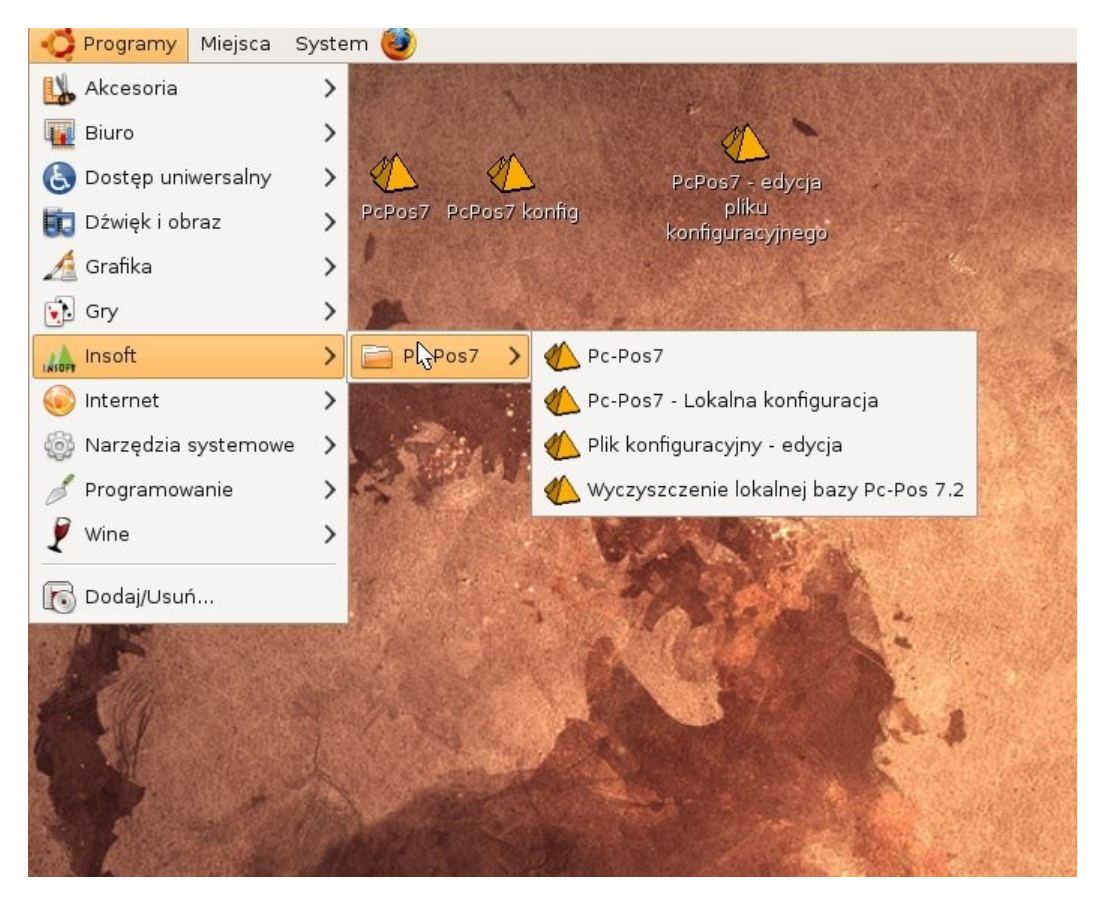

## 5. Wyłączenie wizualnych efektów pulpitu

Jeśli podczas instalcji systemu zostały włączone animacje pulpitu, zalecamy je wyłączyć ponieważ mogą one mieć wpływ na działanie aplikacji uruchomionych na wirtualnej maszynie Javy. Opcję tą wyłączamy w menu:

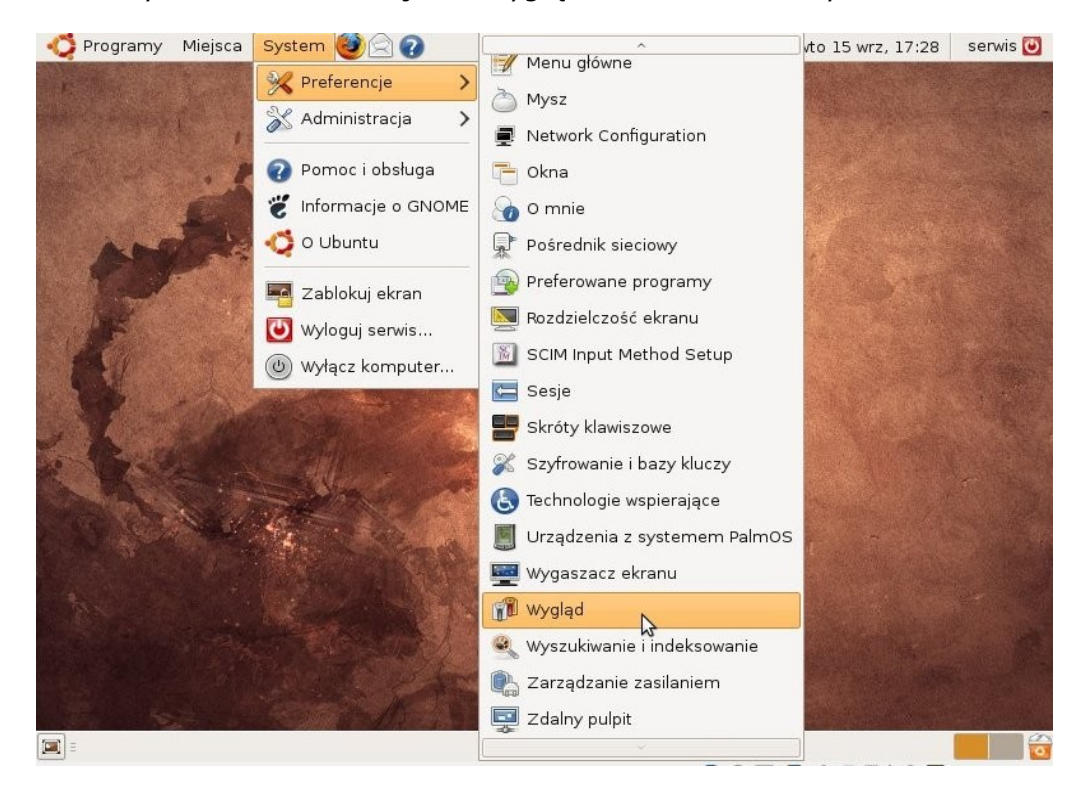

System -> Preferencje -> Wygląd na zakładce efekty wizualne

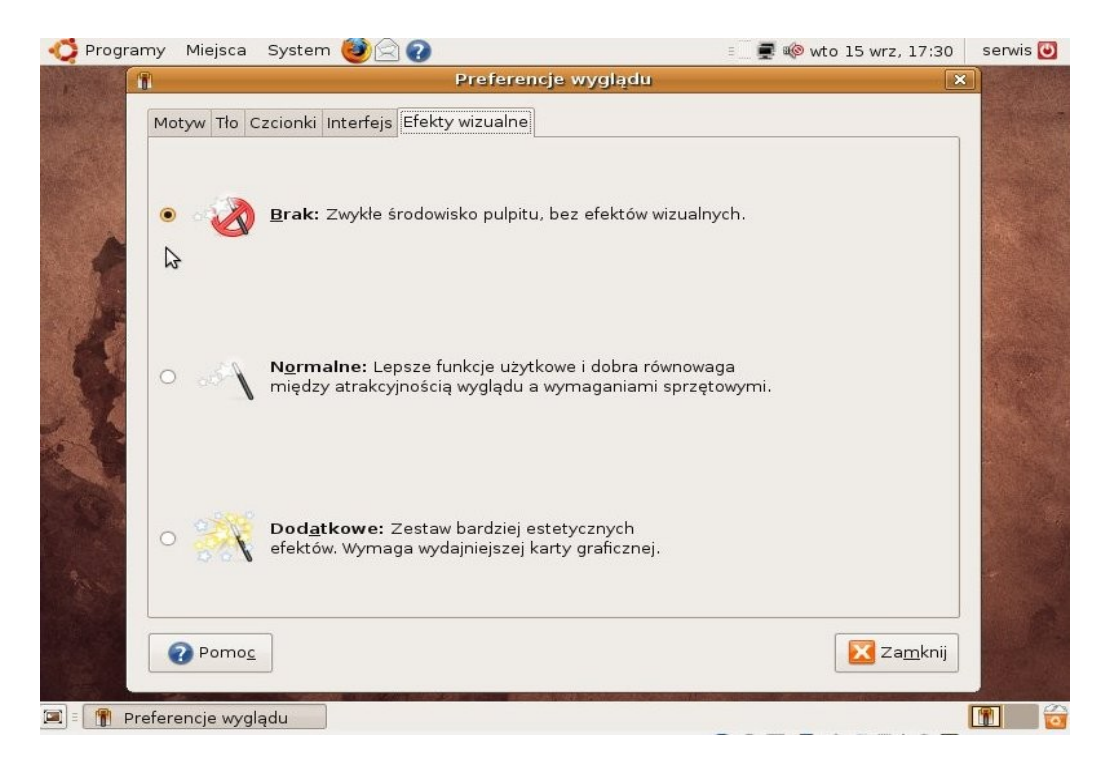